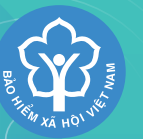

BẢO HIỂM XÃ HỘI VIỆT NAM, VIETNAM SOCIAL SECURITY

# HƯỚNG DẪN SỬ DỤNG ỨNG DỤNG VSSID - BẢO HIỂM XÃ HỘI SỐ

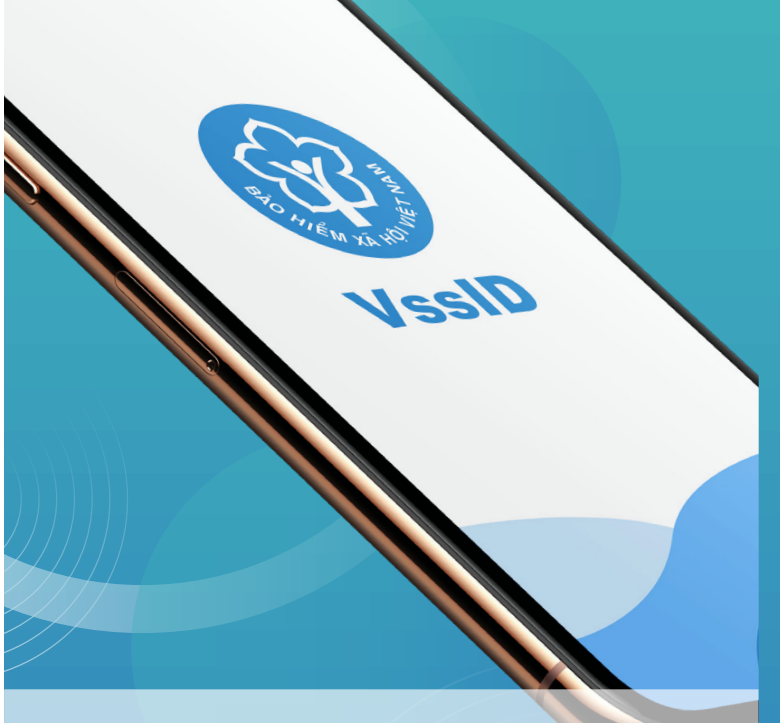

"VssID - Bảo hiểm xã hội số" là ứng dụng của Bảo hiểm xã hôi Việt Nam trên nền tảng thiết bị di động. Với ứng dụng này, người tham gia bảo hiểm xã hội, bảo hiểm y tế, bảo hiểm thất nghiệp (BHXH, BHYT, BHTN) có thể tra cứu quá trình tham gia, thụ hưởng chính sách, lịch sử khám chữa bệnh (KCB) và tiếp cận thông tin dễ dàng, thuận tiện nhất.

Hướng dẫn cài đăt

### Cách 1: Tải ứng dung từ 2 kho ứng dung AppStore và Google Play/CH Play

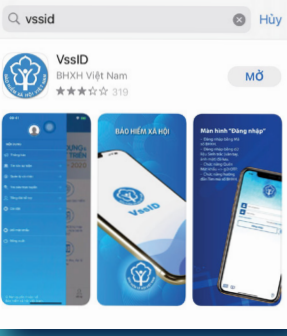

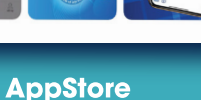

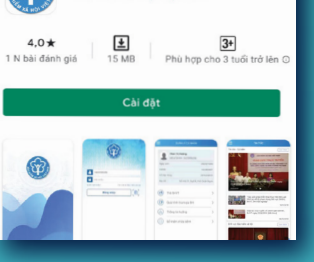

VssID

Bảo hiểm xã hội Việt Nar

Q :

**Google Play/CH Play** 

Cách 2: Sử dung điện thoại thông minh quét mã QR để cài đăt ứng dung

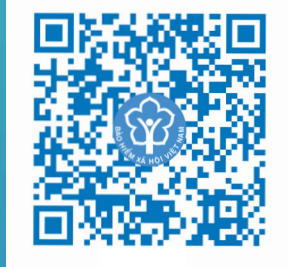

#### **AppStore**

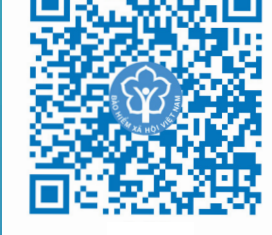

Vào kho ứng dụng tìm kiếm bằng từ khóa "VssID" => Chon "Cài đặt/Install" để thực hiện cài đặt ứng dụng.

#### LƯU Ý

Điện thoại, máy tính bảng sử dụng hệ điều hành Android 4.1 hoặc IOS 9.0 trở lên.

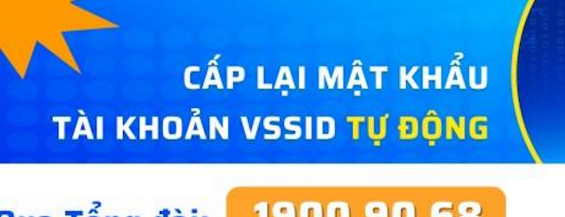

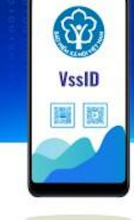

#### 1900 90 68 Qua Tổng đài:

BHXH Việt Nam vừa phối hợp với Viettel thí điểm tích hợp trợ lý ảo vào Tổng đài Chăm sóc khách hàng của BHXH Việt Nam để hỗ trợ cấp lại mật khẩu tài khoản VssID cho người dân

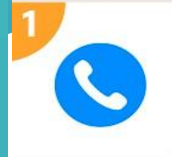

\*\*\*\*

Dùng số điện thoại đã đăng ký tài khoản VssID gọi đến Tổng đài: 1900.9068

Chon phím số 8 và làm theo hướng dẫn

### Cung cấp mã số BHXH

Mã số này là tài khoản VssID cần lấy lai mật khẩu

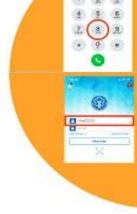

## Cấp lại mật khẩu

Hệ thống sẽ kiểm tra số điện thoại và mã số BHXH, nếu trùng khớp với dữ liêu do BHXH Việt Nam đang quản lý. Trợ lý ảo sẽ đọc mật khẩu mới cho bạn.

## Qua email đăng ký ban đầu

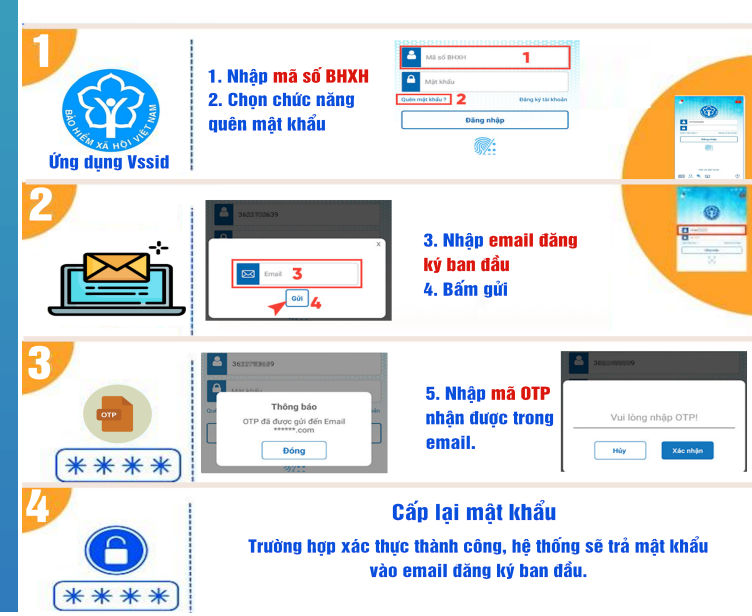

**Google Play/CH Play** 

#### Đăng ký tài khoản sử dụng VssID

### Đăng ký tài khoản

|                                                    |                                                                                                    |                                                                                        |                                                                                                    | quan                                               |
|----------------------------------------------------|----------------------------------------------------------------------------------------------------|----------------------------------------------------------------------------------------|----------------------------------------------------------------------------------------------------|----------------------------------------------------|
|                                                    | B c 2: Nh p thông tin<br>mã s BHXH; CCCD; s<br>i n tho i chính ch                                                                                                    |                                                                                        | B c 4: Ch n c quan<br>BHXH g n nh t và email<br>xác th c tài kho n                                                                                                    | (CMNI<br>đăng<br>mật ki                            |
| ма во внхн                                         | < ĐĂNG KÝ TÀI KHOẢN                                                                                                    | Ánh chân dung 4x6                                                                      | 10:53 all ≠ ∎⊃                                                                                                    | đặt, sĩ                                            |
| Addy Mindo<br>Guine might Mindo<br>Diang nhập<br>C | MB BHOOH<br>912220075HB<br>He visite*<br>Lacrang Vizu Vitres<br>Lucy : He ten nelago tising Viet co disu.<br>550 Cocho ChekurChina 0*<br>317556/758<br>Bis chi lién he*<br><u>Tinhs Vizin Giorop</u><br><u>Huyên Chiku Théash</u><br><u>Xib Vitrit Hode Phol</u><br>Số nhù, kin dường, Striem, khu phót/thon*<br>Vidia Dia 3 | Thông tin công dân đã được<br>Cơ số đố hệu Quốc giả về dân cự xác thực                 | Cơ quan Bhôt BHOH Tỳ, Hồ Chỉ Minh   Cơ quan Bhôt BHOH Tỳ, Hồ Chỉ Minh   Cơ quan Bhôt Bhôt Hoh   Bể định thuật Số định thuật   Bể định thuật Số định thuật   Bể định thuật Số định thuật   Bể định thuật Số định thuật   Minh thuật Số định thuật   Minh thuật Số định thuật   Minh thuật qua mati Số định thuật qua mati   Minh thuật qua mati Số định thiết thuật qua mati   Minh thuật qua định tiết thuật qua thuật của thư thuật dùa thưở của thư thuật dùa thưở thuật của thưở của thưở thuật dùa thưở thuật của thưở của thưở thuật của thưở của thưở thuật của thưở của thưở thuật của thưở thuật của thưở của thưở thuật của thưở thuật của thưở của thưở thuật của thưở thuật của thưở của thưở thuật của thưở của thưở thuật của thưở thuật của thưở thuật của thưở của thưở thuật của thưở thuật của thưở thuật của thưở của thưở thuật của thưở của thưở thuật của thưở của thưở thuật của thưở của thưở thuật của thưở của thưở thuật của thưở của thưở thuật của thưở của thưở thuật của thưở của thưở thuật của thưở của thưở thuật của thưở của thưở thuật của thưở thuật của thưở thuật của thưở thuật của thưở của thưở thuật của thưở thuật c | Cá n<br>hồ sơ<br>thông<br>Chỉ c<br>người<br>an sin |
| Mới cải đặt VisiD                                  | Số điện thoại *<br>GMT 220195800                                                                                                    | Quay Lại Tiếp tục                                                                      |                                                                                                    |                                                    |
|                                                    | Lưu ý: Mỗi số điện thoại chỉ được đăng kỳ cho 1 mã số                                                                                                    |                                                                                        |                                                                                                    | người                                              |
| B c 1:<br>Ch n ng ký tài kho n                     | Thisp for                                                                                                    | B c 3: ính kèm hình<br>Chân dung; hình CCCD<br>(n u d li u kê khai ch a<br>c xác th c) | Quay Lai                                                                                                    | các ti<br>lĩnh vụ                                  |

 Sau khi nộp tờ khai điện tử, bạn vui lòng đến cơ quan BHXH gần nhất với giấy tờ tùy thân (CMND/CCCD/Hộ chiếu) để hoàn tất quá trình đăng ký. Tại đây, bạn sẽ nhận được tài khoản, mật khẩu đăng nhập và được hướng dẫn cài đặt, sử dụng ứng dụng VssID.

 Cá nhân cần phải đến cơ quan BHXH để nộp hồ sơ và xác minh thông tin theo thời hạn được thông báo.

 Chỉ cần xác minh danh tính một lần duy nhất, người tham gia đã được bảo vệ các quyền lợi an sinh chính đáng của mình; đảm bảo chỉ người tham gia mới có thể đăng nhập, sử dụng các tiện ích và thực hiện các giao dịch trong lĩnh vực BHXH, BHYT, BHTN trên ứng dụng.

### Đăng nhập ứng dụng

Nhập tài khoản (là mã số BHXH của bạn) và mật khẩu (đã được hệ thống gửi vào số điện thoại đăng ký) để đăng nhập ứng dụng.

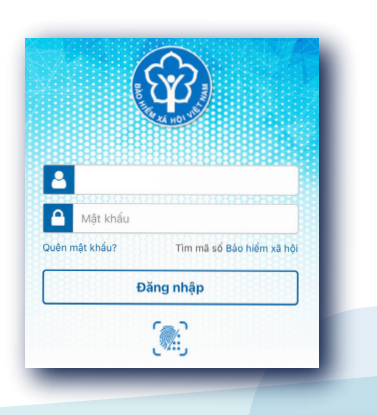

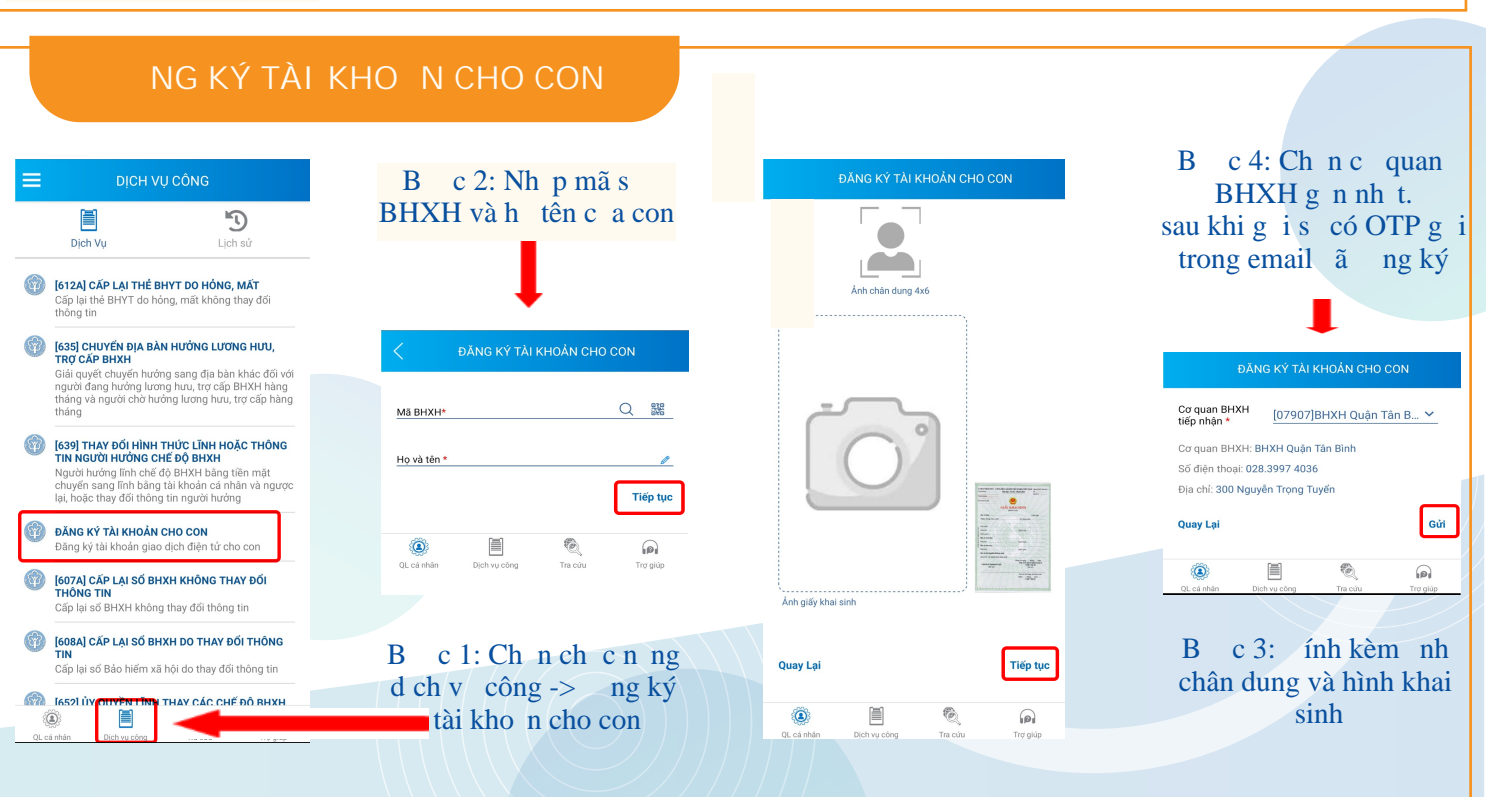